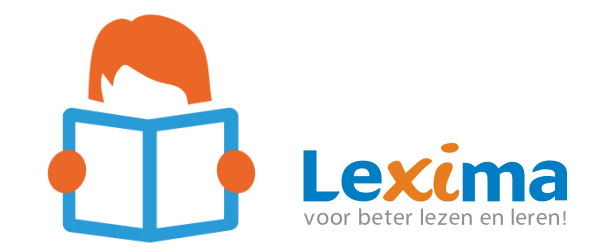

## Beste lezer,

### In deze nieuwsbrief:

- Instructiefilmpje: Aan de slag met Dexlex!
- Meer oefenen met spelling in Dexlex.
- Handige sneltoetsen in Dexlex.
- Extra feedbackmogelijkheden.
- Lees niveau aanpassen? Het kan!
- Voortgang tonen: aan of uit tijdens het oefenen?
- Leerling kan eigen voortgang inzien.
- Kleine updates.

### Inleiding

In de afgelopen periode hebben we niet stil gezeten met Dexlex. We hebben verschillende aanpassingen gedaan om het programma nog beter te maken. Hieronder lees je alle updates die in de afgelopen periode zijn doorgevoerd.

# Instructiefilmpje: Aan de slag met Dexlex!

Ga je starten met Dexlex? Of wil je weten waar je het uitgebreide resultatenoverzicht per leerling kan vinden? Bekijk dan ons instructiefilmpje. In de film wordt uitleg gegeven over het dashboard voor leerkrachten. Daarnaast leer je hoe klassen en leerlingen aangemaakt kunnen worden, en hoe je andere leerkrachten/docent toevoegt. Ook wordt besproken welke resultaten je kan uitlezen en waar je deze kan vinden. Veel kijk plezier! Klik hiernaast om het filmpje te openen.

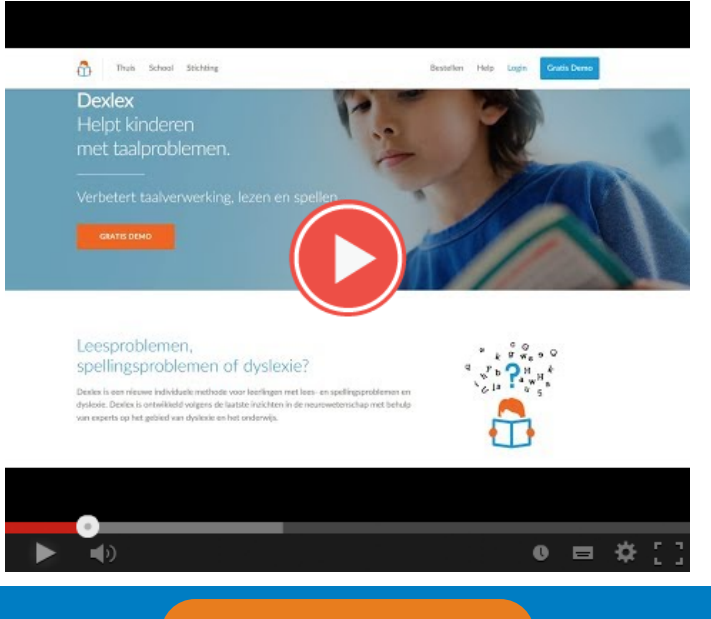

## **Cursus Dexlex**

Dexlex schoollicentie

# Meer oefenen met spelling in Dexlex

Als de leerling aan het oefenen is met Dexlex komen er drie typen oefeningen aan bod: spelling, klankherkenning en klankonderscheid. Voorheen kwamen deze oefeningen na elkaar. Nu komt het spellingsonderdeel vaker terug. Na iedere klankherkenning of –onderscheidsoefening gaat de leerling aan de slag met spelling. De leerling oefent dus vaker met spelling

|   | Vul in wat je hoort       | Klik aan w | /at je hoort | Klik aan wat je hoort |           |
|---|---------------------------|------------|--------------|-----------------------|-----------|
| J | w   o   r   m   p   j   e | eu         | u            | aai - oei             | oei - aai |
|   | 40 Herhaal 🔘 Uitleg       |            |              |                       |           |

# Handige sneltoetsen in Dexlex

Met behulp van sneltoetsen kunnen leerlingen zonder de muis te gebruiken ook antwoord geven bij de klankherkenning of – onderscheidsoefening. Zo staan er in beide antwoordmogelijkheden sneltoetsen in de vormen van cijfers. Staat het antwoord links? Dan typt de leerling '1', is het antwoord rechts? dan typt de leerling '2'. Ook bij de spellingoefeningen kunnen sneltoetsen worden gebruikt. Typt de leerling een '?' dan wordt de uitleg geopend, typt de leerling een '!' dan wordt het woord dat gespeld moet worden nog eens voorgelezen.

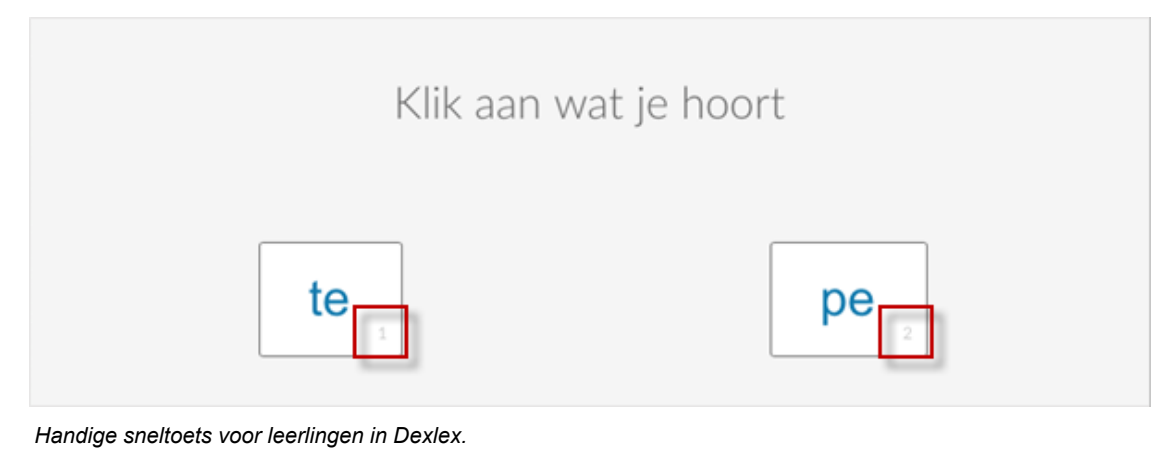

## Extra Feedbackmogelijkheden

Tijdens de spellingoefeningen in Dexlex kan het zijn dat een leerling een fout maakt. De leerling wordt vanaf nu geholpen met het vinden van de fout die de leerling maakte. De letters die niet goed gingen, krijgen nu een andere kleur. Daarnaast heeft de leerling vanaf nu de mogelijkheid om op de uitlegknop te klikken, om direct informatie te krijgen over de regel waarmee geoefend werd.

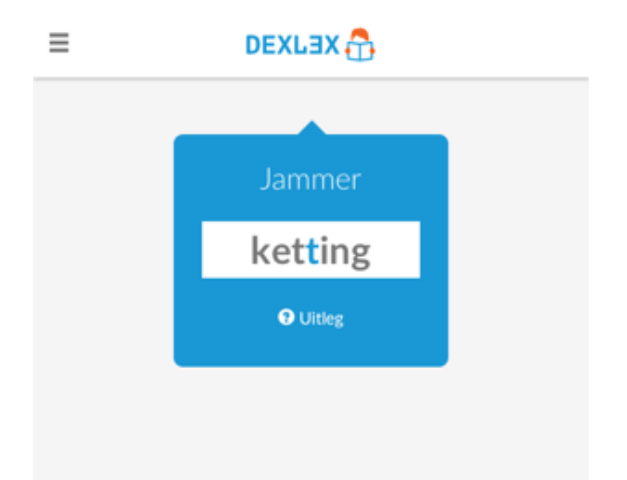

## Leerniveau aanpassen? Het kan!

Bij een adaptief individueel spellingsprogramma, zoals Dexlex, is het zeer belangrijk dat de leerling op het juiste leerniveau blijft werken. Het instellen van het leerniveau bepaalt welke woorden worden gevraagd bij de intaketest en oefeningen. Het is mogelijk om het leerniveau vast te zetten, of om het mee te laten groeien door het jaar heen. In het leerlingenoverzicht kan je zien op welk niveau de leerling oefent. Kiest u bijvoorbeeld leerniveau groep 5.5 (de vijfde maand van groep 5) dan krijgt de leerling oefeningen aangeboden voor januarigroep 5 tot een jaar ervoor, want januari is de vijfde maand van het schooljaar. De spellingsoefeningen zijn gebaseerd op de doelen van Stichting Leerplan Ontwikkeling (SLO). Ook is het mogelijk om het leer niveau van de leerling aan te passen. Wanneer de leerling een grote vooruitgang heeft geboekt, kan het handig zijn het niveau te wijzigen. Per oefening wordt opgeslagen op welk leerniveau geoefend is. Voor het veranderen van het leerniveau van uw leerling gaat u naar het kopje 'leerlingen' binnen uw account en klikt u op het potloodje voor de naam van de leerling. Selecteer vervolgens het gewenste leerniveau. Het voortgangspercentage zal veranderen, omdat de leerling nieuwe stof aangeboden krijgt. De leerling kan opnieuw naar een 100% score toe gaan werken.

| eerlingen     |                   |   |
|---------------|-------------------|---|
| Wijzigen      |                   | × |
| Klas          | Groep5            | ~ |
| Geslacht      | 🖲 Jongen 🍥 Meisje |   |
| Voornaam      | Luuk              |   |
| Achternaam    | Test              |   |
| Geboortedatum | 01 - 01 - 2009    |   |
| Leerniveau    | BO - Groep 5      | ~ |

Aanpassen van de leerling gegevens.

# Voortgang tonen aan of uit tijdens het oefenen?

Leerlingen kunnen tijdens het oefenen hun eigen voortgang zien. Tijdens de intaketest wordt een balk getoond, met de voortgang. Dit geeft aan hoever een leerling is gevorderd tijdens de intaketest. Tijdens het oefenen staat de voortgangsbalk standaard uit. Wil je dat een leerlingen tijdens het oefenen toch zijn voortgang kan zien? Dan kan je dat aanzetten in het profiel van de leerling:

Voortgang 
O Alleen tijdens intake tonen O Bij intake en oefenen tonen

Maak hier de keuze om de voortgang wel of niet te tonen.

# Resultatenoverzicht is uitgebreid

In het resultatenoverzicht is informatie terug te vinden over de voortgang van uw leerlingen. U kunt de ontwikkelingen van de leerlingen op spelling en taalverwerking monitoren. Naast het bekijken van de resultaten van de intaketest zie je nu de verschillende scores per onderdeel staan. Zit de leerling nog in de intaketest? Dan zie je hoever de leerling gevorderd is op taalverwerking en op spelling. Zit de leerling al in het oefenproces, dan zie je respectievelijk de scores van spelling, klankherkenning en klankonderscheid.

| oefenen | 22%   76%   1% |
|---------|----------------|
| intako  | 5%   0%        |

Hoe handig is het als de resultaten van de leerling kunnen worden gedownload als bestand? Dit is vanaf nu mogelijk! Op deze manier kunnen gegevens over de spellingsontwikkeling eenvoudig worden opgeslagen en gedeeld. Het overzicht kan worden toegevoegd aan het leerlingendossier of worden uitgeprint. Dit is ideaal bij het voeren van een gesprek met de ouders/verzorgers of wanneer er een doorverwijzing naar de vergoede zorg nodig is.

| Laatste op      | ogaven   | 1     |       |              | <b></b>      |                |
|-----------------|----------|-------|-------|--------------|--------------|----------------|
| WANNEER         | te opgav | SOORT | DUUR  | OPGAVE       | INVOER       | Downlo<br>knop |
| 5 juni 2018     | ~        | SP    | 9.7s  | selectie     |              |                |
| 5 juni 2018     | -        | SP    | 23.95 | directie     | direktie     |                |
| 5 juni 2018     | -        | SP    | 17.66 | correctie    | correktie    |                |
| 5 juni 2018     | ~        | SP    | 11.9s | adoptie      |              |                |
| 5 juni 2018     | 1        | SP    | 15.4s | felicitatie  |              |                |
| 5 juni 2018     | 1        | SP    | 17.1s | positie      |              |                |
| 5 juni 2018     | 1        | 5P    | 43.45 | illustratie  |              |                |
| 5 juni 2018     | 1        | SP    | 36.5s | instantie    |              |                |
| 5 juni 2018     | -        | SP    | 12.1s | democratie   | demokratie   |                |
| 5 juni 2018     | 1        | SP    | 15.4s | emotie       |              |                |
| <b>&lt; 1</b> 2 | 3        | _ 553 | >     | 1 t/m 10 van | 5.526 totaal |                |

Voortgangsoverzicht van leerlingen.

# Leerling kan zijn eigen voortgang inzien

Ook kan de leerling meer resultaten van zichzelf zien. Wanneer de leerling in zijn eigen account klikt op zijn initialen, dan verschijnt er een menu. Wanneer er in het menu op "resultaten" wordt geklikt, verschijnt een pagina met resultaten van de intake ten opzichte van het huidige niveau. Hierin wordt spelling en klankherkenning getoond.

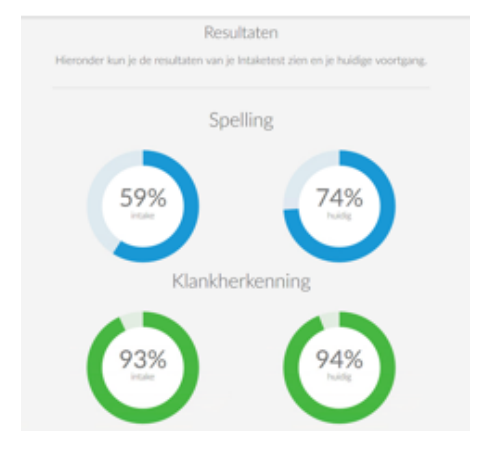

Voortgangsinzicht van de leerling.

# Kleine updates en verbeteringen in Dexlex

Daarnaast hebben we nog wat kleine aanpassingen gedaan. Denk daarbij aan:

- 1x kunnen herhalen van geluid tijdens intaketest;
- Vaker kunnen herhalen van geluid tijdens oefenen, behalve op het hoogste niveau;
- Tientallen afbeeldingen verbeterd;
- Verbeterde weergave van het letterplankje bij het eenvoudigste spellingniveau.

Heeft u zelf nog tips voor Dexlex? Dan horen we dat natuurlijk graag.

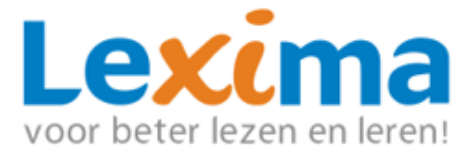

Heeft u vragen neem dan contact op met: Mail: <u>Educatie@lexima.nl</u> of Telefoon: 033 434 80 00